## WINDOWS TROUBLESHOOTER PROGRAMS

All Windows operating systems supply a list of TROUBLESHOOTER programs. These are a great source for Self-Help.

To reach the Troubleshooter List in XP:

- 1. Rightclick START....click Explore
- 2. Click HELP and select Help and Support to go to the Help & Support Center.
- 3. Into the SEARCH box, type Troubleshooters.
- 4. From the options given, select List of Troubleshooters.
- 5. From the list given, select the one you need for the specific problem you now are trying to solve.
- 6. Follow each step given.

Revised 6/11/2009 JMM